# Sichere Integration zwischen CUCM und CUC konfigurieren und Fehlerbehebung dafür durchführen

# Inhalt

Einführung Voraussetzungen Anforderungen Verwendete Komponenten Diagramm Konfigurieren - Sicherer SIP-Trunk Konfigurieren von CUC 1. SIP-Zertifikat hinzufügen 2. Neues Telefonsystem erstellen oder Standard ändern 3. Neue Portgruppe hinzufügen 4. Server bearbeiten 5. Setzen Sie die Portgruppe zurück. 6. Voicemail-Ports hinzufügen 7. CUC-Stammzertifikat herunterladen Konfigurieren von CUCM 1. Konfigurieren des SIP-Trunk-Sicherheitsprofils für den Trunk zum CUC 2. SIP-Profil konfigurieren 3. SIP-Trunk erstellen 4. Erstellen eines Routenmusters 5. Pilotprogramm für Voicemail erstellen 6. Voicemail-Profil erstellen 7. Voicemail-Profil den DNs zuweisen 8. CUC-Stammzertifikat als CallManager-trust hochladen Konfigurieren sicherer SCCP-Ports Konfigurieren von CUC 1. CUC-Stammzertifikat herunterladen 2. Erstellen Sie ein Telefonsystem, und ändern Sie das vorhandene System. 3. Neue SCCP-Portgruppe hinzufügen 4. Server bearbeiten 5. Sichere SCCP-Ports hinzufügen Konfigurieren von CUCM 1. Ports hinzufügen 2. CUC-Stammzertifikat als CallManager-trust hochladen 3. Konfigurieren von MWI-Erweiterungen (Message Waiting Information) 4. Voicemail-Pilot erstellen

- 5. Voicemail-Profil erstellen
- 6. Voicemail-Profil den DNs zuweisen

7. Erstellen einer Voicemail-Sammelgruppe Überprüfen Überprüfung der SCCP-Ports Überprüfung sicherer SIP-Trunks Überprüfung sicherer RTP-Anrufe Fehlerbehebung 1. Allgemeine Tipps zur Fehlerbehebung 2. Zu sammelnde Ablaufverfolgungen Häufige Probleme Fall 1: Sichere Verbindung kann nicht hergestellt werden (Warnung der unbekannten Zertifizierungsstelle) Fall 2: CTL-Datei kann nicht vom CUCM TFTP heruntergeladen werden. Fall 3: Ports sind nicht registriert Fehler

# Einführung

Dieses Dokument beschreibt die Konfiguration, Verifizierung und Fehlerbehebung für die sichere Verbindung zwischen dem Cisco Unified Communication Manager (CUCM)- und dem Cisco Unity Connection (CUC)-Server.

# Voraussetzungen

## Anforderungen

Cisco empfiehlt, dass Sie über Kenntnisse von CUCM verfügen.

Weitere Informationen finden Sie im Cisco Unified Communications Manager Security Guide.

Hinweis: Sie muss auf den gemischten Modus gesetzt werden, damit die sichere Integration ordnungsgemäß funktioniert.

## Verwendete Komponenten

Die Informationen in diesem Dokument basieren auf den folgenden Software- und Hardwareversionen:

- CUCM-Version 10.5.2.11900-3.
- CUC-Version 10.5.2.11900-3.

Die Informationen in diesem Dokument wurden von den Geräten in einer bestimmten Laborumgebung erstellt. Alle in diesem Dokument verwendeten Geräte haben mit einer leeren (Standard-)Konfiguration begonnen. Wenn Ihr Netzwerk in Betrieb ist, stellen Sie sicher, dass Sie die potenziellen Auswirkungen eines Befehls verstehen.

# Diagramm

In diesem Diagramm wird kurz erläutert, wie eine sichere Verbindung zwischen CUCM und CUC hergestellt werden kann:

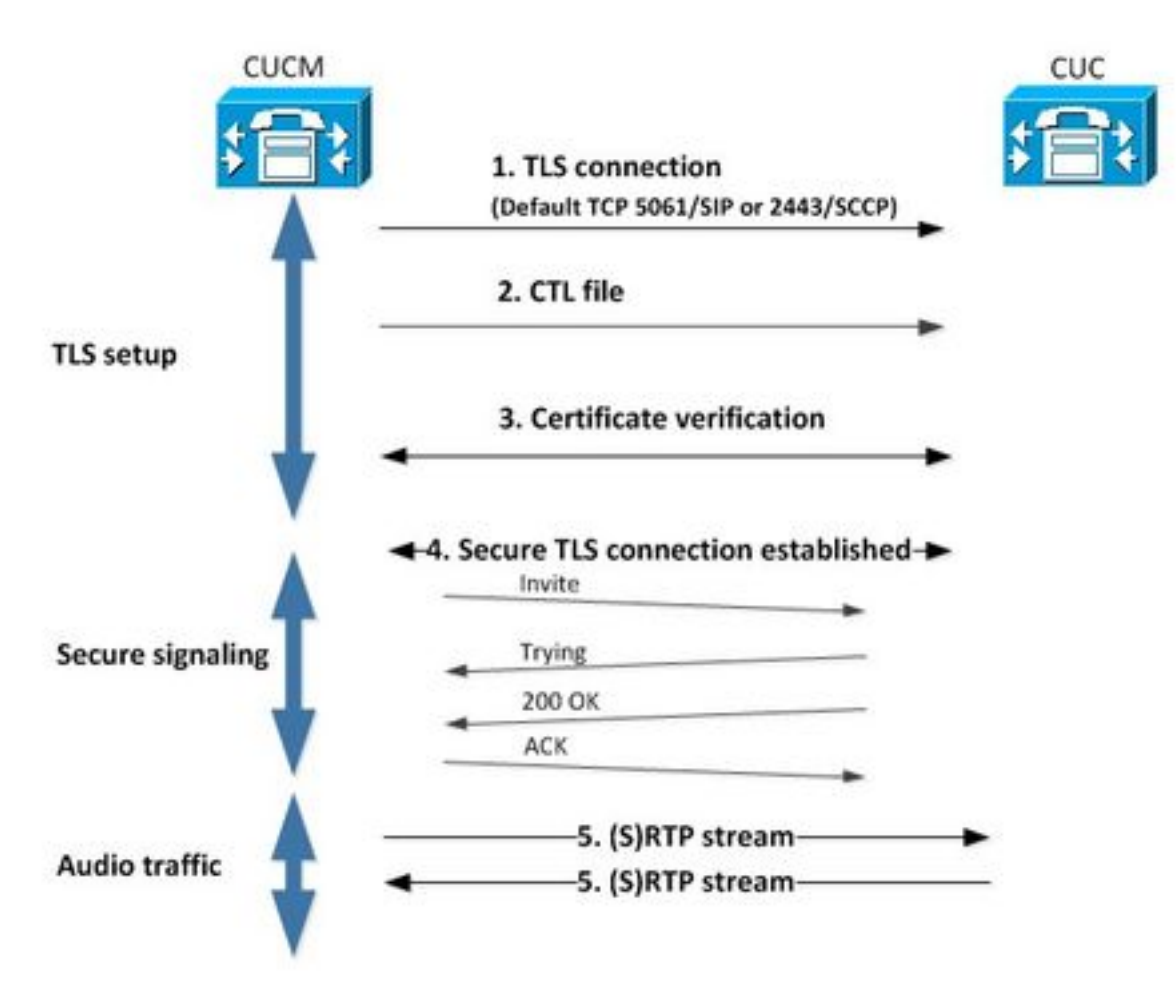

1. Der Call Manager richtet eine sichere TLS-Verbindung (Transport Layer Security) zum CUC-Server ein, entweder über das Skinny Call Control Protocol (SCCP) des Ports 2443 oder über das SIP (Session Initiation Protocol) des 5061.

2. Der CUC-Server lädt die CTL-Datei (Certificate Trust List) vom TFTP-Server herunter (einmaliger Vorgang), extrahiert das CallManager.pem-Zertifikat und speichert es.

3. Der CUCM-Server bietet das Zertifikat "Callmanager.pem" an, das anhand des im vorherigen Schritt erhaltenen Zertifikats "CallManager.pem" verifiziert wird. Darüber hinaus wird das CUC-Zertifikat mit einem im CUCM gespeicherten CUC-Root-Zertifikat verifiziert. Beachten Sie, dass das Stammzertifikat vom Administrator in den CUCM hochgeladen werden muss.

4. Wenn die Überprüfung der Zertifikate erfolgreich ist, wird eine sichere TLS-Verbindung hergestellt. Diese Verbindung wird zum Austausch verschlüsselter SCCP- oder SIP-Signalisierung verwendet.

5. Audiodatenverkehr kann entweder als Real-Time Transport Protocol (RTP) oder SRTP ausgetauscht werden.

**Hinweis**: Wenn Sie eine TLS-Kommunikation einrichten, verwenden CUCM und CUC die gegenseitige TLS-Authentifizierung. Weitere Informationen finden Sie unter RFC5630.

# Konfigurieren - Sicherer SIP-Trunk

## Konfigurieren von CUC

### 1. SIP-Zertifikat hinzufügen

Navigieren Sie zu CUC Administration > Telefony Integrations > Security > SIP Certificate > Add new

- Anzeigename: <beliebige aussagekräftige Namen>
- Betreffname: <jeder Name, z. B. SecureConnection>

**Hinweis**: Der Betreffname muss mit dem X.509-Betreffnamen im SIP-Trunk-Sicherheitsprofil übereinstimmen (konfiguriert in Schritt 1 der CUCM-Konfiguration weiter unten in diesem Dokument).

Hinweis: Das Zertifikat wird vom CUC-Root-Zertifikat generiert und signiert.

#### 2. Neues Telefonsystem erstellen oder Standard ändern

Navigieren Sie zu **Telefonieintegration > Phone System (Telefonieintegration > Telefonsystem)**. Sie können das bereits vorhandene Telefonsystem verwenden oder ein neues System erstellen.

| Phone System Basics (PhoneSystem)                                                  |                                  |
|------------------------------------------------------------------------------------|----------------------------------|
| Phone System Edit Refresh Help                                                     |                                  |
| Save Delete Previous Next                                                          |                                  |
| Status<br>The phone system cannot take calls until a port group is set. Use the Re | lated Links to add a port group. |
| Phone System                                                                       |                                  |
| Phone System Name* PhoneSystem                                                     |                                  |
| Default TRAP Phone System                                                          |                                  |

## 3. Neue Portgruppe hinzufügen

Wählen Sie auf der Seite Basics (Grundlagen der Telefonsysteme) im Dropdown-Feld Related Links (Zugehörige Links) die Option Add Port Group(Portgruppe hinzufügen) aus, und wählen Sie Go (Los) aus. Geben Sie im Konfigurationsfenster die folgenden Informationen ein:

- Telefonsystem:
- Erstellen von: Port-Gruppen-Typ SIP
- SIP Security Profile: 5061/TLS
- SIP-Zertifikat:
- Sicherheitsmodus: verschlüsselt
- Sicheres RTP: Checked
- IPv4-Adresse oder Hostname:

Drücken Sie Save.

#### 4. Server bearbeiten

Navigieren Sie zu **Bearbeiten > Server**, und fügen Sie den TFTP-Server aus dem CUCM-Cluster hinzu, wie in diesem Bild gezeigt.

| Delete                      | Selected Add                                   |              |             |                 |                 |
|-----------------------------|------------------------------------------------|--------------|-------------|-----------------|-----------------|
|                             | Order                                          |              | IPv4 Addres | is or Host Name |                 |
| 0                           |                                                | 10.48.47.110 | 1           |                 |                 |
| Delete                      | Selected Add                                   |              |             |                 |                 |
| Delete                      | Selected Add<br>rvers<br>Selected Add          |              |             |                 |                 |
| Delete<br>IFTP Se<br>Delete | Selected Add<br>rvers<br>Selected Add<br>Order |              |             | IPv4 Addre      | ss or Host Name |

**Hinweis**: Es ist wichtig, die richtige TFTP-Adresse anzugeben. Der CUC-Server lädt die CTL-Datei wie erläutert von diesem TFTP herunter.

## 5. Setzen Sie die Portgruppe zurück.

Gehen Sie zurück zu **Port Group Basics**, und setzen Sie die Portgruppe zurück, wie im Bild gezeigt.

#### 6. Voicemail-Ports hinzufügen

Wählen Sie auf der Seite Basics (Grundlagen der Portgruppe) im Dropdown-Feld Related Links (Zugehörige Links) die Option Add Ports (Ports hinzufügen) aus, und wählen Sie Go (Los) aus. Geben Sie im Konfigurationsfenster die folgenden Informationen ein:

- Aktiviert: Aktiviert
- Anzahl der Ports:
- Telefonsystem:
- Portgruppe:
   Sonvor:
- Server:
   Portverbalt
- Portverhalten:

#### 7. CUC-Stammzertifikat herunterladen

Navigieren Sie zu **Telefonieintegrationen > Sicherheit > Root Certificate**, klicken Sie mit der rechten Maustaste auf den URL, um das Zertifikat als Datei mit dem Namen <Dateiname>.0 zu speichern (die Dateierweiterung muss 0 sein, nicht .htm)", und drücken Sie die Eingabetaste, wie in diesem Bild gezeigt.

|           | Open Link in New <u>T</u> ab<br>Open Link in New <u>W</u> indow<br>Open Link in New <u>P</u> rivate Window | CAASGAWIBAGIQNSKOH1K+QC+aYdXX9WMArDANBgkqhkiG9W0<br>DA6<br>YDVQQDDC9DaXNjb1VuaXR5LTU4Mzg2NWExLTQYYWUtNDAyN<br>wLTg4<br>djNGQyOTAeFw0xNTAyMTkxMDUwMjlaFw0yMjAyMjAxMDUwMjla | 111 |
|-----------|----------------------------------------------------------------------------------------------------|----------------------------------------------------------------------------------------------------|-----|
| Certifica | Bookmark This Link<br>Share This Link                                                                      | A2<br>MML0Npc2NvVW5pdHktNTgzODY1YTEtNDJhZS00MDI0LWJYzAt<br>Fk                                                                                                    | _   |
|           | Save Link As                                                                                               | I5MIGfMA0GCSqGSIb3DQEBAQUAA4GNADCBiQKBgQCRyHLD7                                                                                                    |     |
|           | Copy Link Location<br>Search Google for "Right click"<br>This Frame                                        | <pre>BSZCt<br/>GLCqluwT4UvkS4rORufZBZ4GaWbjMSJLISqoR1RSTy8xBuWv6<br/>, roTLJl4Ceo+TRY0dKJR533KY6F/8RDjgnVEbeElUOcPdqGnsfMPrII</pre>                                       | -   |
| riunta I  | Inspect Element (Q)                                                                                        |                                                                                                    | 111 |
|           | LastPass<br>LastPass Fill Forms                                                                            | <pre>idaarcisinasp@utruem4iniGssjxur@wtxeruny@sjta//gbeQj) </pre>                                                                                                    |     |

## Konfigurieren von CUCM

## 1. Konfigurieren des SIP-Trunk-Sicherheitsprofils für den Trunk zum CUC

Navigieren Sie zu CUCM Administration > System > Security > SIP Trunk Security Profile > Add new

Stellen Sie sicher, dass diese Felder ausgefüllt sind:

- Gerätesicherheitsmodus: verschlüsselt
  X.509-Betreffname: SecureConnection>
  Hinweis zum Abmelden: Aktiviert
- Unerwünschte Benachrichtigung akzeptieren: Aktiviert
- Überschrift akzeptieren: aktiviert

Hinweis: Der X.509-Betreffname muss mit dem Betreffnamen im SIP-Zertifikat des Cisco Unity Connection-Servers übereinstimmen (konfiguriert in Schritt 1 der CUC-Konfiguration).

| Name*                             | Secure_sip_trunk_profile_for_CUC | <b>(</b> |
|-----------------------------------|----------------------------------|----------|
| Description                       |                                  |          |
| Device Security Mode              | Encrypted                        | -        |
| Incoming Transport Type*          | TLS                              | •        |
| Outgoing Transport Type           | TLS                              |          |
| Enable Digest Authentication      |                                  |          |
| Nonce Validity Time (mins)*       | 600                              |          |
| X.509 Subject Name                | SecureConnection                 |          |
| Incoming Port*                    | 5061                             |          |
| Enable Application level authori  | zation                           |          |
| CACCEPT presence subscription     |                                  |          |
| Accept out-of-dialog refer**      |                                  |          |
| Accept unsolicited notification   |                                  |          |
| Accept replaces header            |                                  |          |
| Transmit security status          |                                  |          |
| Allow charging header             |                                  |          |
| STP V 150 Outbound SDP Offer Filt | ering* Use Default Eilter        |          |

#### 2. SIP-Profil konfigurieren

Navigieren Sie zu **Gerät > Geräteeinstellungen > SIP-Profil**, wenn Sie bestimmte Einstellungen übernehmen möchten. Andernfalls können Sie das Standard-SIP-Profil verwenden.

#### 3. SIP-Trunk erstellen

Gehen Sie zu **Gerät > Trunk > Neu hinzufügen**.Erstellen Sie einen SIP-Trunk, der für die sichere Integration in Unity Connection verwendet wird, wie in diesem Bild gezeigt.

| - Trunk Information- |               |   |
|----------------------|---------------|---|
| Trunk Type*          | SIP Trunk     | • |
| Device Protocol*     | SIP           | • |
| Trunk Service Type*  | None(Default) | • |

Geben Sie im Abschnitt Device Information (Geräteinformationen) der Trunk-Konfiguration die folgenden Informationen ein:

- Gerätename:
- Gerätepool:
- SRTP zugelassen: Checked

**Hinweis**: Stellen Sie sicher, dass die CallManager-Gruppe (in der Gerätepool-Konfiguration) alle im CUC konfigurierten Server enthält (**Portgruppe > Bearbeiten > Server**).

Geben Sie im Abschnitt "Eingehende Anrufe" der Trunk-Konfiguration folgende Informationen ein:

- Calling Search Space:Umleiten der Diversion Header Delivery Inbound: Checked

| Significant Digits*             | All       |   |
|---------------------------------|-----------|---|
| Connected Line ID Presentation* | Default   | - |
| Connected Name Presentation*    | Default   | - |
| Calling Search Space            | AllPhones | - |
| AAR Calling Search Space        | < None >  |   |
| Prefix DN                       |           |   |

In Oubound Ruft den Abschnitt der Trunk-Konfiguration auf, geben Sie die folgenden Informationen ein:

• Umleiten der Diversion Header-Bereitstellung - Ausgehend: Aktiviert

| outoound cans                            |                                    |   |
|------------------------------------------|------------------------------------|---|
| Called Party Transformation CSS          | < None >                           | • |
| Vuse Device Pool Called Party Transform  | nation CSS                         |   |
| Calling Party Transformation CSS         | < None >                           | • |
| Vuse Device Pool Calling Party Transform | mation CSS                         |   |
| Calling Party Selection*                 | Originator                         | + |
| Calling Line ID Presentation*            | Default                            | • |
| Calling Name Presentation*               | Default                            |   |
| Calling and Connected Party Info Format* | Deliver DN only in connected party | • |
| Redirecting Diversion Header Delivery    | - Outbound                         |   |
| Redirecting Party Transformation CSS     | < None >                           | ÷ |
| Vuse Device Pool Redirecting Party Tran  | sformation CSS                     |   |
|                                          |                                    |   |

Geben Sie im Abschnitt SIP Information (SIP-Informationen) der Trunk-Konfiguration folgende Informationen ein:

- Zieladresse:
- SIP-Trunk-Sicherheitsprofil:
- Calling Search Space wird umgeleitet:
- Dialogfeld "Out-of-Dialog" Siehe Calling Search Space:
- SIP-Profil:

| Destination Address is an SRV<br>Destination Address | Destination Ad                   | fress IPv6 | Destination Port |
|------------------------------------------------------|----------------------------------|------------|------------------|
| 1* 10.48.47.124                                      |                                  |            | 5061             |
| TP Preferred Originating Codec*                      | 711ulaw                          | ٣          |                  |
| LF Presence Group*                                   | Standard Presence group          | •          |                  |
| P Trunk Security Profile*                            | Secure_sip_trunk_profile_for_CUC | •          |                  |
| routing Calling Search Space                         | < None >                         | •          |                  |
| it-Of-Dialog Refer Calling Search Space              | < None >                         | •          |                  |
| IBSCRIBE Calling Search Space                        | < None >                         | -          |                  |
| P Profile*                                           | Standard SIP Profile             | •          | View Details     |
| TMF Signaling Method*                                | No Preference                    |            |                  |

Passen Sie andere Einstellungen an Ihre Anforderungen an.

## 4. Erstellen eines Routenmusters

Erstellen Sie ein Routenmuster, das auf den konfigurierten Trunk zeigt (**Anrufweiterleitung > Route/Hunt > Routenmuster**). Die als Weiterleitungsmuster-Nummer eingegebene Durchwahl kann als Voicemail-Pilot verwendet werden. Geben Sie folgende Informationen ein:

- Routenmuster:
- Gateway/Routenliste:

| Route Pattern Configuration                |                             |   |       |
|--------------------------------------------|-----------------------------|---|-------|
| Save                                       |                             |   |       |
| Status<br>Status: Ready                    |                             |   |       |
| Pattern Definition                         |                             |   |       |
| Route Pattern*                             | 8000                        |   |       |
| Route Partition                            | < None >                    |   |       |
| Description                                | [                           |   |       |
| Numbering Plan                             | Not Selected                |   | 1     |
| Route Filter                               | < None >                    |   |       |
| MLPP Precedence*                           | Default                     | - |       |
| C Apply Call Blocking Percentage           |                             |   |       |
| Resource Priority Namespace Network Domain | < None >                    | • |       |
| Route Class*                               | Default                     | • |       |
| Gateway/Route List*                        | SecureSIPtoCUC              | ٠ | (Eds) |
| Route Option                               | Route this pattern          |   |       |
|                                            | Block this pattern No Error |   |       |

## 5. Pilotprogramm für Voicemail erstellen

Erstellen Sie ein Voicemail-Pilot für die Integration (**Erweiterte Funktionen > Voicemail > Voicemail Pilot**). Geben Sie folgende Werte ein:

• Pilotnummer für Voicemail:

• Calling Search Space: Enthält Partitionen, die als Pilot verwendete Routingmuster enthalten>

| Voice Mail Pilot Number | 8000     |   |
|-------------------------|----------|---|
| Calling Search Space    | < None > | • |
| Description             |          |   |

#### 6. Voicemail-Profil erstellen

Erstellen Sie ein Voicemail-Profil, um alle Einstellungen miteinander zu verknüpfen (**Erweiterte Funktionen > Voicemail > Voicemail-Profil).** Geben Sie die folgenden Informationen ein:

- Voicemail-Pilot:
- Voicemail-Box-Maske:

| Secure Voicemail |                                   |
|------------------|-----------------------------------|
| 8000/< None >    |                                   |
|                  |                                   |
|                  | Secure Voicemail<br>8000/< None > |

#### 7. Voicemail-Profil den DNs zuweisen

Weisen Sie das Voicemail-Profil den DNs zu, die eine sichere Integration verwenden sollen. Vergessen Sie nicht, nach dem Ändern der DN-Einstellungen auf die Schaltfläche "Config übernehmen" zu klicken:

Navigieren Sie zu: Anrufweiterleitung > Verzeichnisnummer und ändern Sie Folgendes:

Voicemail Profile: Secure\_SIP\_Integration

#### 8. CUC-Stammzertifikat als CallManager-trust hochladen

Navigieren Sie zu **OS Administration > Security > Certificate Management > Upload Certificate/Certificate Chain** und laden Sie das CUC-Stammzertifikat als **CallManager-trust** auf alle Knoten hoch, die für die Kommunikation mit dem CUC-Server konfiguriert sind.

**Hinweis**: Der Cisco CallManager-Service muss nach dem Hochladen des Zertifikats neu gestartet werden, damit das Zertifikat wirksam wird.

## Konfigurieren sicherer SCCP-Ports

## Konfigurieren von CUC

## 1. CUC-Stammzertifikat herunterladen

Navigieren Sie zu **CUC Administration > Telefony Integration > Security > Root Certificate.** Klicken Sie mit der rechten Maustaste auf den URL, um das Zertifikat als Datei mit dem Namen <Dateiname>.0 (Dateierweiterung muss 0 und nicht HTM sein) zu speichern.', und klicken Sie auf **Speichern**:

| Root Cert                         | lificate for Cisco Unified Commu                                                                                                    | mications Manager Authentication and Encryption                                                                                                    |  |
|-----------------------------------|----------------------------------------------------------------------------------------------------|----------------------------------------------------------------------------------------------------|--|
| Subject                           |                                                                                                    | CN=CiscoUnity-5dad32eb-cafa-4559-978f-56f2c6850d41                                                                                                    |  |
| Issuer                            |                                                                                                    | CN=CiscoUnity-5dad32eb-cafa-4559-978f-56f2c6850d41                                                                                                    |  |
| Valid From                        | 1                                                                                                    | Tue Mar 31 08:59:34 CEST 2015                                                                                                    |  |
| Valid Until                       |                                                                                                    | Fri Apr 01 08:59:34 CEST 2022                                                                                                    |  |
| Version                           |                                                                                                    | 2                                                                                                    |  |
| File Name                         |                                                                                                    | 57ed0e66.0                                                                                                    |  |
| Serial Number<br>Certificate Text |                                                                                                    | f6b8fb3369144dd39f18e064893aec42                                                                                                    |  |
|                                   |                                                                                                    | BEGIN CERTIFICATE<br>MIICPDCCAaWgAwlBAgIRAPa4+zNpFE3TnxjgZlk67EIwDQYJKoZIhvcNAQEFBQAw<br>OjE4MDYGA1UEAwwvQ2lzY29Vbml0eS01ZGFkMzJIYi1jYWZhLTQINTktOTo4Zi01<br>NmYyYzY4NTBkNDEwHhcNMTUwMzMxMDY1OTM0WhcNMjIwNDAxMDY1OTM0WjA6MTgw<br>NgDVQQDDC9DaXNjb1VuaXRSLTVk/YWQzMmViLWNhZmEtNDU1OS05NzhmLTU2ZjJj<br>NjgIMGQ0MTCBnzANBgkqhkiG9w0BAQEFAA08jQAwgYkCgYEA080bg/qh8cWQx457<br>Q47eGUWcR2jeyE726RT040GkdhDY14Km6ouSeMiGbs757WpvTspKe+ze5DjVm2j4<br>B11kG9wM3XgPPwM+3QIMh0NQPLARuJDm9g2/SuHB6/1k82Pe0WrV2F6Anoragnv<br>MdJordaCB3mG1u2g0GqXj9GChf0CAwEAAaNCMEAwEgYDVR0TAQH/BAgwBgEB/wIB<br>ADAdBgNVHQ4EFgQU438NSJYGHHhgp7qm2dUmu+HGkM8wCwYDVR0PBAQDAgKsMA0G<br>CSqGSIb3DQEBBQUAA4GBAGPhrPt6GH2a0iXVBsnKvC12f5ty1oToMD6ZzD62P4C6<br>RtGM8BWqgUIIAZw1wwv0nxdetKzZvJXzzzKsu2ptVUnPPMzSc+xioJv7vm3q52px<br>TcD/Ti0efdxXlc+vACWlu4wlv80SHxsoto9CiiXqsKQ7o/zyYHu152zTOQeYvAES<br>END CERTIFICATE |  |
| Private Ke                        | y .                                                                                                    | Hk2Pzp3YnX3/9ghz1r8vIVgMp5Lr8HZ8XW/VXIL342IudK3GIGwnZ1tMVhztq/zEseh2ELON                                                                                                    |  |
| Genera                            | Open Link in New <u>I</u> ab<br>Open Link in New <u>W</u> indow<br>Open Link in New <u>Private Window</u><br>Bookmark This <u>Link</u><br>Save Lin <u>k</u> As<br>Copy Link Locgtion | 4.53pd0e66.0 (the file extension must be .0 rather than .htm)                                                                                                    |  |
|                                   | This Frame<br>Inspect Element (Q)                                                                                                    | •                                                                                                    |  |

## 2. Erstellen Sie ein Telefonsystem, und ändern Sie das vorhandene System.

Navigieren Sie zu **Telefonieintegration > Phone** System. Sie können das bereits vorhandene Telefonsystem verwenden oder ein neues System erstellen.

| Phone System Basics (PhoneSystem)                                      |                                              |
|------------------------------------------------------------------------|----------------------------------------------|
| Phone System Edit Refresh Help                                         |                                              |
| Save Delete Previous Next                                              |                                              |
| Status<br>The phone system cannot take calls until a port group is set | . Use the Related Links to add a port group. |
| Phone System                                                           |                                              |
| Phone System Name* phoneSystem                                         |                                              |
| Default TRAP Phone System                                              |                                              |
|                                                                        |                                              |

#### 3. Neue SCCP-Portgruppe hinzufügen

Wählen Sie auf der Seite Basics (Grundlagen des Telefonsystems) im Dropdown-Feld Related Links (Zugehörige Links) die Option **Add Port Group (Portgruppe hinzufügen) aus,** und wählen Sie **Go (Los)** aus. Geben Sie im Konfigurationsfenster die folgenden Informationen ein:

- Telefonsystem:
- Portgruppentyp: SCCP
- Gerätename-Präfix\*: CiscoUM1-VI
- MWI On-Erweiterung:
- MWI Off-Erweiterung:

Hinweis: Diese Konfiguration muss mit der CUCM-Konfiguration übereinstimmen.

| Display Name*                                                                                                | Secure-SCCP-1                     |                                 |                        |
|----------------------------------------------------------------------------------------------------|-----------------------------------|---------------------------------|------------------------|
| Integration Method                                                                                           | SCCP (Skinny)                     |                                 |                        |
| Device Name Prefix*                                                                                          | CiscoUM1-VI                       |                                 |                        |
| Reset Status                                                                                                 | Reset Not Require                 | ed .                            | Reset                  |
| MWI On Extension                                                                                             |                                   | 00000                           | 1                      |
| MWI On Extension                                                                                             |                                   | 99999                           | 1                      |
| MWI On Extension<br>MWI Off Extension                                                                        |                                   | 999999<br>999999                | 1                      |
| MWI On Extension<br>MWI Off Extension<br>Delay between Requi                                                 | ests                              | 999999<br>999999<br>0           | 1<br>0<br>milliseconds |
| MWI On Extension<br>MWI Off Extension<br>Delay between Required<br>Maximum Concurrent                        | ests<br>: Requests                | 999999<br>999999<br>0<br>0      | 1<br>0<br>milliseconds |
| MWI On Extension<br>MWI Off Extension<br>Delay between Requir<br>Maximum Concurrent<br>Retries After Success | ests<br>t Requests<br>ful Attempt | 999999<br>999999<br>0<br>0<br>0 | 1<br>0<br>milliseconds |

#### 4. Server bearbeiten

Navigieren Sie zu Bearbeiten > Server, und fügen Sie den TFTP-Server aus dem CUCM-Cluster hinzu.

| Delete                       | Selected Add                                   |              |             |                |              |
|------------------------------|------------------------------------------------|--------------|-------------|----------------|--------------|
|                              | Order                                          |              | IPv4 Addres | s or Host Name |              |
| 0                            |                                                | 10.48.47.110 | 1           |                |              |
| Delete                       | Selected Add                                   |              |             |                |              |
| Delete<br>IFTP Ser<br>Delete | Selected Add<br>vers<br>Selected Add           |              |             |                |              |
| Delete<br>IFTP Ser<br>Delete | Selected Add<br>rvers<br>Selected Add<br>Order |              |             | IPv4 Address   | or Host Name |

Hinweis: Es ist wichtig, die richtige TFTP-Adresse anzugeben. Der CUC-Server lädt die CTL-Datei wie erläutert von diesem TFTP herunter.

## 5. Sichere SCCP-Ports hinzufügen

Wählen Sie auf der Seite Basics (Grundlagen der Portgruppe) im Dropdown-Feld Related Links (Zugehörige Links) die Option Add Ports (Ports hinzufügen) aus, und wählen Sie Go (Los) aus. Geben Sie im Konfigurationsfenster die folgenden Informationen ein:

- Aktiviert: Aktiviert
- Anzahl der Ports:
- Telefonsystem:
  Portgruppe:
  Server:
- Portverhalten:
- Sicherheitsmodus: verschlüsselt

| Save            |            |                 |        |        |           |     |  |
|-----------------|------------|-----------------|--------|--------|-----------|-----|--|
| New Phone Sys   | tem Por    |                 |        |        |           |     |  |
| I Enabled       |            |                 |        |        |           |     |  |
| Number of Ports | 8          |                 |        |        |           |     |  |
| Phone System    | Secure-S   | CCP -           |        |        |           |     |  |
| Port Group      | Secure-S   | CCP-1 -         |        |        |           |     |  |
| Server          | cuc10 👻    |                 |        |        |           |     |  |
| Port Behavior   |            |                 |        |        |           |     |  |
| Answer Calls    |            |                 |        |        |           |     |  |
| Perform Mess    | age Notifi | cation          |        |        |           |     |  |
| Send MWI Re     | quests (m  | ay also be disa | bled I | by the | port grou | (qu |  |
| Allow TRAP C    | onnection  | s               |        |        |           |     |  |
| Security Mode   |            | Encrypted       | -      |        |           |     |  |

## Konfigurieren von CUCM

## 1. Ports hinzufügen

Navigieren zu CUCM-Administration > Erweiterte Funktionen > Konfiguration des Voicemail-Ports > Neu hinzufügen.

Konfigurieren Sie die SCCP-Voicemail-Ports wie gewohnt. Der einzige Unterschied besteht im Gerätesicherheitsmodus in der Portkonfiguration, in der die Option Verschlüsselter Voicemail-Port ausgewählt werden muss.

| itatus                         | _                                                       |             |          |           |
|--------------------------------|---------------------------------------------------------|-------------|----------|-----------|
| J Status: Ready                |                                                         |             |          |           |
| evice Information              |                                                         |             |          |           |
| legistration:                  | Registered with Cisco Unified Communications Manager 1/ |             |          | 48.46.182 |
| Pv4 Address:                   | 10.48.46.184                                            |             |          |           |
| Device is trusted              |                                                         |             |          |           |
| Port Name*                     | CiscoUM1-VI1                                            |             |          |           |
| Description                    | VM-sccp-s                                               | ecure-ports |          |           |
| Device Pool*                   | Default                                                 |             | ÷.       |           |
| Common Device Configuration    | n < None >                                              |             |          |           |
| Calling Search Space           |                                                         |             |          |           |
| AR Calling Search Space        |                                                         |             | -        |           |
| ocation*                       |                                                         |             | -        |           |
| Device Security Mode*          |                                                         |             | •        |           |
| Jse Trusted Relay Point*       |                                                         |             |          |           |
| Seolocation                    | < None >                                                |             | •        |           |
| irectory Number Informat       | ion                                                     |             |          |           |
| Directory Number*              |                                                         | 999001      |          |           |
| Partition                      |                                                         | < None >    | < None > |           |
| Calling Search Space           |                                                         | < None >    |          | •         |
| VAR Group                      |                                                         | < None >    | < None > |           |
| nternal Caller ID Display      |                                                         | VoiceMail   |          |           |
| nternal Caller ID Display (ASC | III format)                                             | VoiceMail   |          |           |
| Sytemal Number Mask            |                                                         |             |          |           |

## 2. CUC-Stammzertifikat als CallManager-trust hochladen

Navigieren Sie zu **OS Administration > Security > Certificate Management > Upload Certificate/Certificate Chain** und laden Sie das CUC-Stammzertifikat als **CallManager-trust** auf alle Knoten hoch, die für die Kommunikation mit dem CUC-Server konfiguriert sind.

| Certificate List                                                                                                    |                                                                                                    |                                                  |                                |      |
|----------------------------------------------------------------------------------------------------|----------------------------------------------------------------------------------------------------|--------------------------------------------------|--------------------------------|------|
| Generate Self-signe                                                                                                    | ed Dipload Certificate/Certificate                                                                                     | e chain 📳 Generate CSR                           |                                |      |
| Status                                                                                                    | Jupload Certificate/Certificate of                                                                                     | chain - Mozilla Firefox                          |                                |      |
| 1 24 records fou                                                                                                    | A https://10.48.46.182/cmplatfo                                                                                        | orm/certificateUpload.do                         |                                | 1    |
|                                                                                                    | Upload Certificate/Certific                                                                                            | ate chain                                        |                                |      |
| Certificate List                                                                                                    | E lished I Ches                                                                                                    |                                                  |                                |      |
| Find Certificate List                                                                                                    | B obogo C cose                                                                                                    |                                                  |                                |      |
| Certificate A<br>CaliManager<br>CaliManager-trust<br>CaliManager-trust<br>CaliManager-trust<br>CaliManager-trust                   | Status<br>Warning: Uploading a cl<br>Upload Certificate/Certific<br>Certificate Purpose*<br>Description(friendly name) | cate chain<br>CallManager-trust<br>CUC root cert | to all servers in this cluster |      |
| CallManager-trust<br>CallManager-trust<br>CAPF<br>CAPF-trust<br>CAPF-trust<br>CAPF-trust<br>CAPF-trust<br>CAPF-trust<br>CAPF-trust | Upload File<br>Upload Close                                                                                            | Browse 57ed0e66.0<br>em.                         |                                | sfa  |
| CAPF-trust                                                                                                    | <                                                                                                    |                                                  |                                |      |
| CAPF-trust                                                                                                    | CISCO ROOM CA MZ                                                                                                    |                                                  | Self-signed Cisco_Root         | CAMZ |

**Hinweis**: Der Cisco CallManager-Service muss nach dem Hochladen des Zertifikats neu gestartet werden, damit das Zertifikat wirksam wird.

## 3. Konfigurieren von MWI-Erweiterungen (Message Waiting Information)

Navigieren Sie zu CUCM Administration > Advanced Features > Voicemail Port Configuration und konfigurieren Sie MWI On/Off Extensions. Die MWI-Nummern müssen mit der CUC-Konfiguration übereinstimmen.

| Message Waiting Number*    | 999991     |  |
|----------------------------|------------|--|
| Partition                  | < None >   |  |
| Description                | MWI on     |  |
| Message Waiting Indicator* | ◉ On ◎ Off |  |
| Calling Search Space       | < None >   |  |

| Message Waiting Number*    | 999990   |  |
|----------------------------|----------|--|
| Partition                  | < None > |  |
| Description                | MWI off  |  |
| Message Waiting Indicator* | On Off   |  |
| Calling Search Space       | < None > |  |

### 4. Voicemail-Pilot erstellen

Erstellen Sie ein Voicemail-Pilot für die Integration (**Erweiterte Funktionen > Voicemail > Voicemail Pilot**). Geben Sie folgende Werte ein:

- Pilotnummer für Voicemail:
- Calling Search Space: Enthält Partitionen, die als Pilot verwendete Routingmuster enthalten>

| Voice Mail Pilot Number | 8000     |   |
|-------------------------|----------|---|
| Calling Search Space    | < None > | • |
| Description             |          |   |

#### 5. Voicemail-Profil erstellen

Erstellen Sie ein Voicemail-Profil, um alle Einstellungen miteinander zu verknüpfen (**Erweiterte Funktionen > Voicemail > Voicemail-Profil).** Geben Sie folgende Informationen ein:

- Voicemail-Pilot:
- Voicemail-Box-Maske:

| Voice Mail Profile Name | * Voicemail-profile-8000              | ٨ |
|-------------------------|---------------------------------------|---|
| Description             | Secure Voicemail                      |   |
| Voice Mail Pilot**      | 8000/< None >                         |   |
| Voice Mail Box Mask     |                                       |   |
| Make this the defa      | ult Voice Mail Profile for the System |   |

## 6. Voicemail-Profil den DNs zuweisen

Weisen Sie das Voicemail-Profil den DNs zu, die eine sichere Integration verwenden möchten. Klicken Sie nach dem Ändern der Verzeichniseinstellungen auf **Config** anwenden:

### Navigieren Sie zu Anrufweiterleitung > Verzeichnisnummer, und wechseln Sie zu:

#### Voicemail Profile: Voicemail-Profil-8000

| Voice Mail Profile            | Voicemail-profile-8000  | - | (Choose <none> to use system default)</none> |
|-------------------------------|-------------------------|---|----------------------------------------------|
| Calling Search Space          | < None >                | - |                                              |
| BLF Presence Group*           | Standard Presence group |   |                                              |
| User Hold MOH Audio Source    | < None >                | • |                                              |
| Network Hold MOH Audio Source | < None >                | - |                                              |
| Reject Anonymous Calls        |                         |   |                                              |

## 7. Erstellen einer Voicemail-Sammelgruppe

a) Hinzufügen einer neuen Leitungsgruppe (Anrufweiterleitung > Route/Hunt > Line Group)

| Line Group Name*        | voicemail-lg      | (Å |
|-------------------------|-------------------|----|
| RNA Reversion Timeout*  | 10                | 1  |
| Distribution Algorithm* | Longest Idle Time |    |

b) Hinzufügen einer neuen Sammelanschlussliste für Voicemail (Anrufweiterleitung > Route/Hunt > Sammelanschlussliste)

| - Hunt List Information                                                  |                         |   |
|--------------------------------------------------------------------------|-------------------------|---|
| Name*                                                                    | voicemail-hl            |   |
| Description                                                              |                         |   |
| Cisco Unified Communications Manager Group*                              | Default                 | • |
| ☑ Enable this Hunt List (change effective on S<br>☑ For Voice Mail Usage | ave; no reset required) |   |

c) Hinzufügen eines neuen Hunt-Pilotprogramms (Anrufweiterleitung > Route/Hunt > Hunt Pilot)

| Hunt Pilot*         | 8000                        | E  |        |
|---------------------|-----------------------------|----|--------|
| Route Partition     | < None >                    | •  |        |
| Numbering Plan      | < None >                    | ÷  | ]      |
| Route Filter        | < None >                    | Ψ. |        |
| MLPP Precedence*    | Default                     | •  |        |
| Hunt List*          | voicemail-hl                | •  | (Edit) |
| Call Pickup Group   | < None >                    | -  | 1      |
| ASCII Alerting Name | e                           |    |        |
| Route Option        | Route this pattern          |    |        |
|                     | Block this pattern No Error | ÷  |        |

# Überprüfen

## Überprüfung der SCCP-Ports

Navigieren Sie zu **CUCM Administration > Advance Features > Voicemail > Voicemail Ports**, und überprüfen Sie die Port-Registrierung.

| Fied at | List Voice Hall Ports        |                                 |                                      |                            |                      |          |          |                              |               |             |
|---------|------------------------------|---------------------------------|--------------------------------------|----------------------------|----------------------|----------|----------|------------------------------|---------------|-------------|
| de ve   | Harw 🏢 Salasi Ad 🏢 Cau       | e All 🙀 Delev Delevate 🍟 Read D | anantani 🧶 Apply Contrig to Da       | and                        |                      |          |          |                              |               |             |
| Status  |                              |                                 |                                      |                            |                      |          |          |                              |               |             |
|         | waards faund                 |                                 |                                      |                            |                      |          |          |                              |               |             |
| Voice   | Had Part (1 - 8 of 8)        |                                 |                                      |                            |                      |          |          |                              | Rows per      | Page 10 + 1 |
| Find Va | a Hail Pirt ahara. Davis han | n • Ingira olfi •               | final<br>t item or enter search text | Char Abar                  |                      |          |          |                              |               |             |
| 0       | Device Name *                | Description                     | Darks Real                           | Denne Bacunto Hosta        | Calling Search Spare | Columna. | Patition | Distas                       | SToll Address | Craty       |
| 10      | CHARGE ALL                   | VN-appressure-ports             | Dalad                                | Encrypted Vece Neil Part   |                      | 999051   |          | Registeral with 35.48.46.582 | 15.45.45.184  | 0           |
| 0       | Cassing vita                 | VN-scop-secure ports            | Date:                                | Encrypted voice Hall Port  |                      | 999002   |          | Repittered with 10.48.46.182 | 10.48.46.194  | 0           |
| 0       | Contailers All               | VR acquiramente porta           | Drind .                              | Encrypted Voca Hal Part    |                      | 999003   |          | Registered with 10.48.46.182 | 10.48.45.104  | 9           |
| 0       | Decentra you                 | VM sop-secure ports             | Definit.                             | Encrysted Vince Hall Port  |                      | 999004   |          | Repared with \$5.48.46.552   | 10.48.46.184  | 0           |
| 0       | Departury 2                  | VN accpressore-ports            | Datest                               | Encrypted Volue Hell Part  |                      | 100005   |          | Regulated with \$5.48.46.582 | 10.48.46.134  | 0           |
| 10      | Construction                 | VM economic ports               | Detail                               | Encrysted visios Hail Port |                      | 101006   |          | Repatored with 15.48.46.182  | 10.48.46.184  | 0           |
| 10      | CHARGE AND                   | VM-ecop-secure-porte            | Dates                                | Encrypted Visce Hell Port  |                      | 999007   |          | Registered with 10.45.46.152 | 12.45.45.154  | 0           |
|         |                              |                                 |                                      |                            |                      |          |          |                              |               |             |

Drücken Sie die **Voicemail-**Taste am Telefon, um Voicemail-Nachrichten anzurufen. Sie sollten die Begrüßung hören, wenn die Durchwahl des Benutzers nicht auf dem Unity Connection-System konfiguriert ist.

## Überprüfung sicherer SIP-Trunks

Drücken Sie die **Voicemail-**Taste am Telefon, um Voicemail-Nachrichten anzurufen. Sie sollten die Begrüßung hören, wenn die Durchwahl des Benutzers nicht im Unity Connection-System konfiguriert ist.

Alternativ können Sie die Keepalive-Funktion von SIP OPTIONs aktivieren, um den SIP-Trunk-Status zu überwachen. Diese Option kann im SIP-Profil aktiviert werden, das dem SIP-Trunk zugewiesen ist. Wenn diese Funktion aktiviert ist, können Sie den SIP-Trunk-Status über **Gerät > Trunk** überwachen, wie in diesem Bild gezeigt.

| Trunks (1 - 1 of 1)           |                |             |                      |               |               |           |             |          |            |                  |                                                 |
|-------------------------------|----------------|-------------|----------------------|---------------|---------------|-----------|-------------|----------|------------|------------------|-------------------------------------------------|
| Find Trunks where Device Name | e • b          | egins with  | •1                   | Find          | Clear Filter  | 4 -       |             |          |            |                  |                                                 |
|                               |                |             | Select item or enter | r search text | •             |           |             |          |            |                  |                                                 |
|                               | Name *         | Description | Calling Search Space | Device Pool   | Route Pattern | Partition | Route Group | Priority | Trunk Type | S3P Trunk Stabus | SIP Trunk Duration                              |
| 0 👸                           | SecureSIPtoCUC |             |                      | Default       |               |           |             |          | SIP Trunk  | No Service       | Time not in Full Service: 0 day 0 hour 0 minute |

## Überprüfung sicherer RTP-Anrufe

Überprüfen Sie, ob das Schlosssymbol bei Anrufen von Unity Connection vorhanden ist. Dies bedeutet, dass der RTP-Stream verschlüsselt ist (das Gerätesicherheitsprofil muss sicher sein, damit es funktioniert), wie in diesem Bild gezeigt.

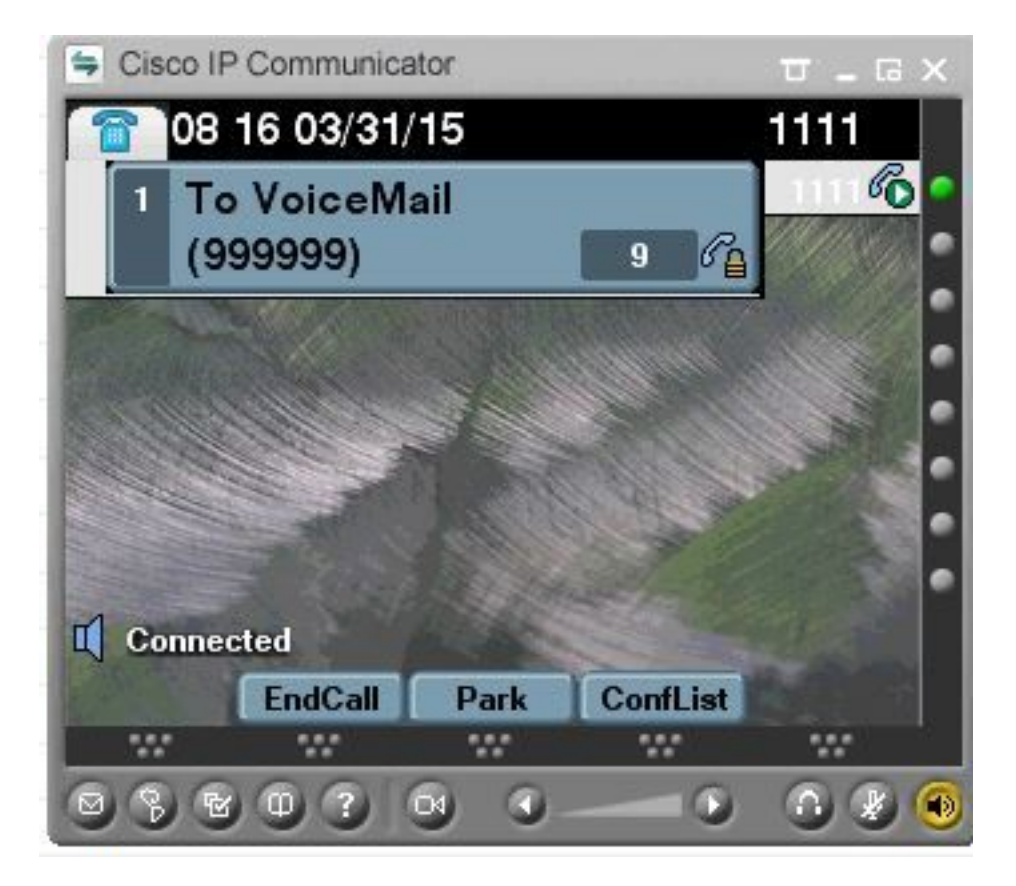

# Fehlerbehebung

## 1. Allgemeine Tipps zur Fehlerbehebung

Führen Sie die folgenden Schritte aus, um eine Fehlerbehebung für die sichere Integration durchzuführen:

- Überprüfen Sie die Konfiguration.
  Stellen Sie sicher, dass alle zugehörigen Services ausgeführt werden. (CUCM CallManager, TFTP, CUC Conversation Manager)
  Stellen Sie sicher, dass die Ports, die für die sichere Kommunikation zwischen Servern erforderlich sind, im Netzwerk offen sind (TCP-Port 2443 für SCCP-Integration und TCP 5061 für SIP-Integration).
- Wenn all dies korrekt ist, fahren Sie mit der Erfassung von Traces fort.

## 2. Zu sammelnde Ablaufverfolgungen

Erfassen Sie diese Ablaufverfolgungen, um Fehler bei der sicheren Integration zu beheben.

- Paketerfassung von CUCM und CUC
- CallManager-Ablaufverfolgungen
- Cisco Conversation Manager verfolgt

Weitere Informationen zu folgenden Themen finden Sie in diesen Ressourcen:

So führen Sie eine Paketerfassung für CUCM durch:

http://www.cisco.com/c/en/us/support/docs/voice-unified-communications/unified-communicationsmanager-version-50/112040-packet-capture-cucm-00.html

http://www.cisco.com/c/en/us/td/docs/voice\_ip\_comm/connection/10x/troubleshooting/guide/10xcu ctsqx/10xcuctsq010.html

# Häufige Probleme

## Fall 1: Sichere Verbindung kann nicht hergestellt werden (Warnung der unbekannten Zertifizierungsstelle)

Nachdem die Paketerfassung von einem der Server übernommen wurde, wird die TLS-Sitzung eingerichtet.

|      | 1 0.000000  | 130.235.201.241 | 130.235.203.249 | TCP   | instl_boots > https [SYN] Seq=0 win=16384 Len=0 MSS=1460                  |
|------|-------------|-----------------|-----------------|-------|---------------------------------------------------------------------------|
|      | 2 0.000452  | 130.235.203.249 | 130.235.201.241 | TCP   | https > instl_boots [SYN, ACK] Seq=0 Ack=1 win=5840 Len=0 MSS=:           |
|      | 3 0.000494  | 130.235.201.241 | 130.235.203.249 | TCP   | instl_boots > https [ACK] Seg=1 Ack=1 win=17520 Len=0                     |
|      | 4 0.001074  | 130.235.201.241 | 130.235.203.249 | SSL   | Client Hello                                                              |
|      | 5 0.001341  | 130.235.203.249 | 130.235.201.241 | TCP   | https > instl_boots [ACK] Seg=1 Ack=141 Win=6432 Len=0                    |
|      | 6 0.005269  | 130.235.203.249 | 130.235.201.241 | TLSV1 | Server Hello,                                                             |
|      | 7 0.005838  | 130.235.203.249 | 130.235.201.241 | TLSV1 | Certificate, Server Hello Done                                            |
|      | 8 0.006480  | 130.235.201.241 | 130.235.203.249 | TCP   | inst]_boots > https [ACK] Seg=141 Ack=1895 Win=17520 Len=0                |
| 100  | 9 0.012905  | 130.235.201.241 | 130.235.203.249 | TLSV1 | Alert (Level: Fatal, Description: Unknown CA)                             |
| -    | 10 0.013244 | 130.235.201.241 | 130.235.203.249 | TCP   | <pre>insti_coots &gt; nttps [RST, ACK] Seq=148 ACK=1895 Win=0 Len=0</pre> |
| 1.00 | 11 0.072262 | 130.235.201.241 | 130.235.203.249 | TCP   | inst]_bootc > https [SYN] Seg=0 Win=16384 Len=0 MSS=1460                  |
|      | 12 0.072706 | 130.235.203.249 | 130.235.201.241 | TCP   | https > instl_bootc [SYN, ACK] Seq=0 Ack=1 win=5840 Len=0 MSS=:           |
| 100  | 13 0.072751 | 130.235.201.241 | 130.235.203.249 | TCP   | instl_bootc > https [ACK] Seg=1 Ack=1 win=17520 Len=0                     |
| 211  |             |                 |                 |       | 5                                                                         |

Der Client gab eine Warnmeldung mit dem fatalen Fehler Unknown CA (Unbekannte CA) an den Server aus, nur weil der Client das vom Server gesendete Zertifikat nicht überprüfen konnte.

Es gibt zwei Möglichkeiten:

## 1) CUCM sendet Warnmeldung Unbekannte CA

- Überprüfen Sie, ob das aktuelle CUC-Root-Zertifikat auf den Server hochgeladen wird, der mit dem CUC-Server kommuniziert.
- Stellen Sie sicher, dass der CallManager-Dienst auf dem entsprechenden Server neu gestartet wird.

## 2) CUC sendet Warnmeldung Unbekannte CA

- Überprüfen Sie, ob die TFTP-IP-Adresse korrekt in die Konfiguration Portgruppe > Bearbeiten > Server auf dem CUC-Server eingegeben wurde.
  Überprüfen Sie, ob der CUCM-TFTP-Server vom Verbindungsserver erreichbar ist.
  Stellen Sie sicher, dass die CTL-Datei auf dem CUCM TFTP aktuell ist. Führen Sie den
- CTLClient erneut aus, wenn dies nicht der Fall ist. Starten Sie den CUC-Server neu, um die CTL-Datei vom CUCM TFTP erneut
- herunterzuladen.

## Fall 2: CTL-Datei kann nicht vom CUCM TFTP heruntergeladen werden.

Dieser Fehler wird in der Conversation Manager Traces angezeigt:

MiuGeneral, 25, FAILED Port group 'PhoneSystem-1' attempt set InService(true), error retrieving server certificates. MiuGeneral, 25, Error executing tftp command 'tftp://10.48.47.189:69/CTLFile.tlv' res=68 (file not found on server)

```
MiuGeneral,25,FAILED Port group 'PhoneSystem-1' attempt set InService(true), error retrieving
server certificates.
Arbiter,-1,Created port PhoneSystem-1-001 objectId='7c2e86b8-2d86-4403-840e-16397b3c626b' as
ID=1
MiuGeneral,25,Port group object 'b1c966e5-27fb-4eba-a362-56a5fe9c2be7' exists
MiuGeneral,25,FAILED SetInService=true parent port group is out of service:
```

#### Lösung:

1. Überprüfen Sie doppelt, ob der TFTP-Server in der Konfiguration **Portgruppe > Bearbeiten > Server** richtig ist.

- 2. Stellen Sie sicher, dass sich der CUCM-Cluster im gesicherten Modus befindet.
- 3. Überprüfen Sie, ob die CTL-Datei auf dem CUCM-TFTP vorhanden ist.

## Fall 3: Ports sind nicht registriert

Dieser Fehler wird in der Conversation Manager Traces angezeigt:

MiuSkinny,23,Failed to retrieve Certificate for CCM Server <CUCM IP Address>
MiuSkinny,23,Failed to extract any CCM Certificates - Registration cannot proceed. Starting
retry timer -> 5000 msec
MiuGeneral,24,Found local CTL file [/tmp/aaaaaaaa-xxxx-xxxx-xxxx-xxxx.tlv]
MiuGeneral,25,CCMCertificateCache::RetrieveServerCertificates() failed to find CCM Server '<CUCM
IP Address>' in CTL File
...

#### Lösung:

1. Dies ist höchstwahrscheinlich auf eine Diskrepanz in der md5-Prüfsumme der CTL-Datei auf CUCM und CUC zurückzuführen, die durch die Regeneration von

Zertifikate. Starten Sie den CUC-Server neu, um die CTL-Datei zu aktualisieren.

#### Interne Informationen von Cisco

Alternativ können Sie die CTL-Datei wie folgt aus dem Root entfernen:

Löschen Sie die CTL-Datei aus dem Ordner /tmp/, und setzen Sie die Port-Gruppe zurück. Sie können eine md5-Prüfsumme für die Datei erstellen.

und vor dem Löschen vergleichen:

CUCM: [root@vfrscucm1 trust-certs]# md5sum /usr/local/cm/tftp/CTLFile.tlv

e5bf2ab934a42f4d8e6547dfd8cc82e8 /usr/local/cm/tftp/CTLFile.tlv

CUC: [root@vstscuc1 tmp]# cd /tmp

[root@vstscuc1 tmp]# ls -al \*tlv

-rw-rw-r— 1 cucsmgr cuservice 6120 Feb 5 15:29 a31cefe5-9359-4cbc-a0f3-52eb870d976c.tlv [root@vstscuc1]# md5sum a31cefe5-9359-4cbc-a0f3-52eb870d976c.tlv

e5bf2ab934a42f4d8e6547dfd8cc82e8 a31cefe5-9359-4cbc-a0f3-52eb870d976c.tlv

Weitere Informationen finden Sie in diesem Handbuch zur Fehlerbehebung:

# Fehler

CSCum48958 - CUCM 10.0 (die IP-Adresslänge ist falsch)

CSCtn87264 - TLS-Verbindung schlägt für sichere SIP-Ports fehl

<u>CSCur10758</u> - Widerrufbare Zertifikate können nicht gelöscht werden Unity Connection

CSCur10534 - Unity Connection 10.5 TLS/PKI-Interop Redundanter CUCM